# Calendar in work orders

help.fracttal.com/hc/en-us/articles/24887367738765-Calendar-in-work-orders

The calendar view in the work order module gives us a comfortable overview of our activities, such as:

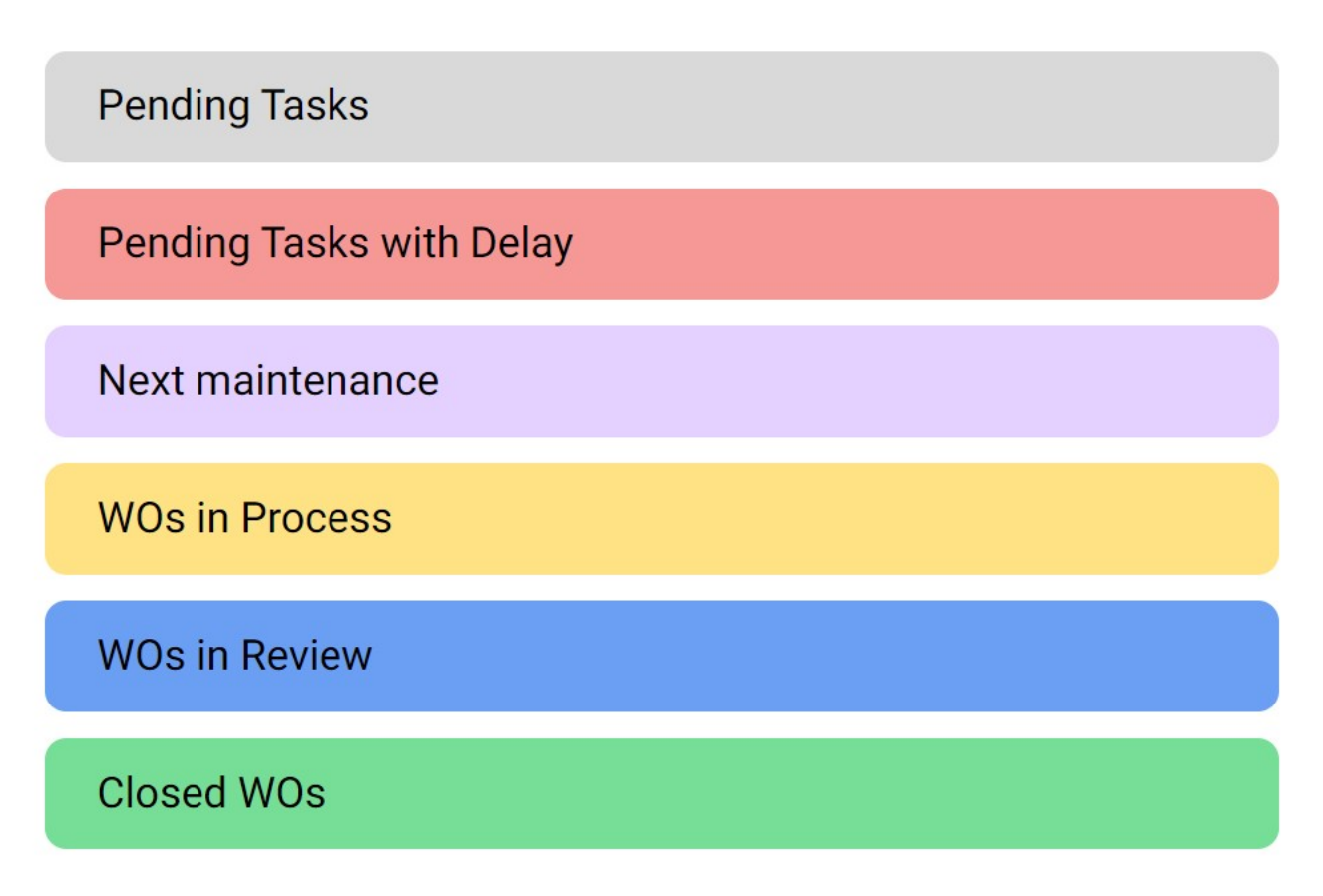

In this display, we can see both the assigned activities and those that are still pending assignment, together with their different statuses identified by colors.

## How to enter the calendar interface of the work order module?

To access the calendar interface in the work order module, follow these steps:

1. In Fracttal One 5.0, go to the top left menu.

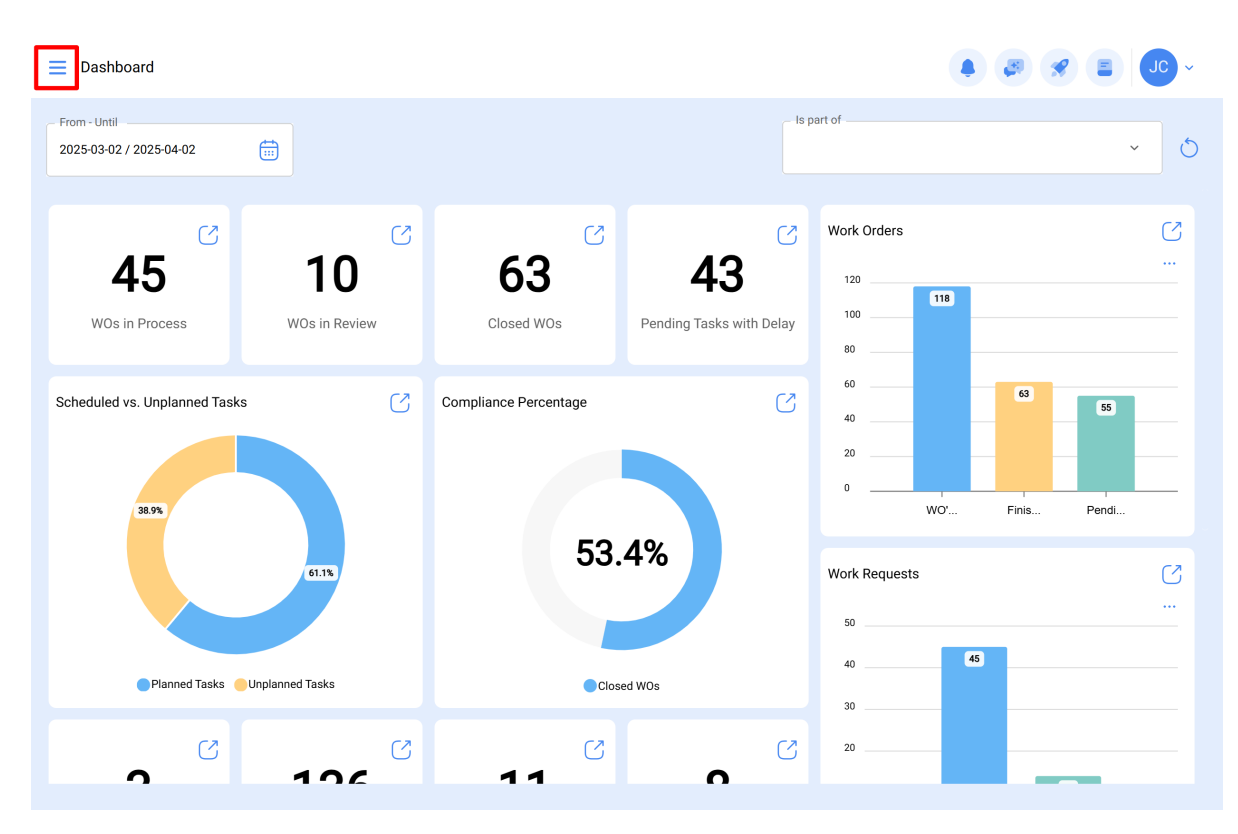

2. Click on the "Tasks" module.

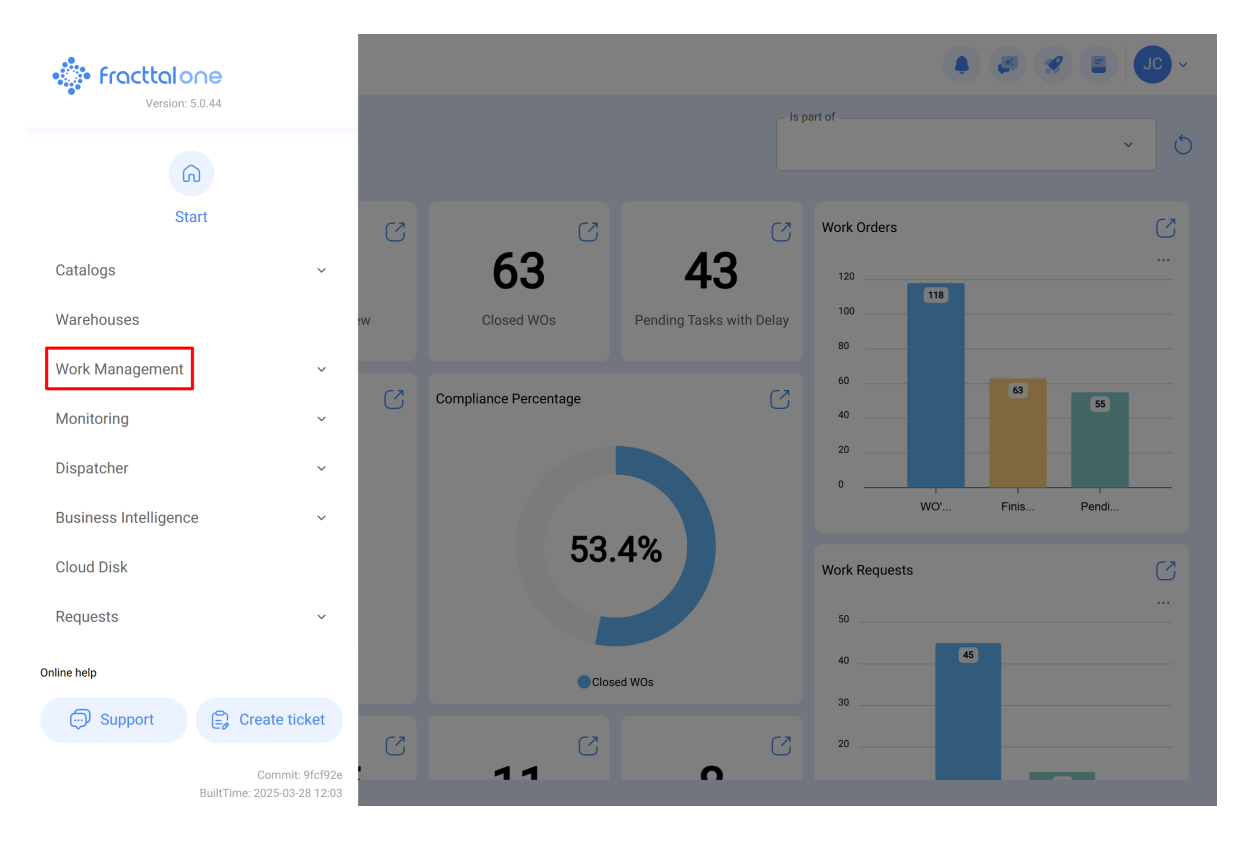

3. Click on "work orders".

| 🔹 fracttalone                                            |        |                       |                          |                   |                      |  |  |  |  |  |  |
|----------------------------------------------------------|--------|-----------------------|--------------------------|-------------------|----------------------|--|--|--|--|--|--|
| Version: 5.0.44                                          |        |                       |                          | part of           | ~ ð                  |  |  |  |  |  |  |
| Start                                                    | ,<br>Q | <b>63</b>             | <b>43</b>                | Work Orders       | C<br>                |  |  |  |  |  |  |
| Warehouses                                               | 2W     | Closed WOs            | Pending Tasks with Delay | 100            80 |                      |  |  |  |  |  |  |
| Work Management Planned Maintenance  Vork Orders Budgets | ^<br>C | Compliance Percentage | C                        | 60                | 63 55<br>Finis Pendi |  |  |  |  |  |  |
| Monitoring                                               | ~      | 53.                   | .4%                      | Work Requests     | C                    |  |  |  |  |  |  |
| Dispatcher                                               | ~      |                       |                          | 50 <b>45</b>      |                      |  |  |  |  |  |  |
| Business Intelligence                                    | ×      | Clos                  | ed WOs                   | 30                |                      |  |  |  |  |  |  |
| Requests                                                 | , C    | C<br>1 1              | 0                        | 20                | _                    |  |  |  |  |  |  |

4. Once you are in the interface, click on the icon as follows

| Work Management<br>View Kanban         |                                             |                                                        |     |       |                                                    | J    | ~     |
|----------------------------------------|---------------------------------------------|--------------------------------------------------------|-----|-------|----------------------------------------------------|------|-------|
|                                        |                                             |                                                        |     |       |                                                    |      | Ŧ     |
| Pending Tasks                          | 170 💍                                       | WOs in Process                                         | 27  | 51 (5 | WOs in Review                                      | 2    | 18 (5 |
| 0                                      | OT-73-GR<br>Created by Nicolas Chía Soporte |                                                        |     |       | OT-72-GR<br>Created by JOSÉ FERNANDO CRUZ MOSQUEDA |      |       |
| Asset: PLANTA DE LAVADO { LASMAY-01 }  |                                             | Asset: { TRAC-ALEX-01 } TRACTOR ALEXAN                 | DER |       | Asset: { BRULUAGSA-MEXCLADOR 1 } MEZCI             | ADOR | 1     |
| Task: INVENTARIO                       | =                                           | Task: sdsadas                                          |     | =     | Task: MANTENIMIENTO BIMESTRAL                      |      | ^     |
| ⑦ 00:10                                |                                             | <ul> <li>00:10    <sup>(1)</sup> 2025-04-02</li> </ul> |     | 0%    | <ul> <li>① 01:00</li></ul>                         |      | 100 % |
| B NECESIDAD DE INVENTAR                | 5                                           | ADRIANA GRANADOS GER                                   |     | :     | Miguel Mosqueda                                    | ⇒    | :     |
| 0                                      |                                             | OT-69-GR<br>Created by Jonas Campos                    |     |       | OT-68-GR<br>Created by DIEGO VERGARA               |      |       |
| Asset: HOYO 15 { GRU-AV-G03-CG1-HY15 } |                                             | Asset: { MON-FA-0001 } MONTADORA - FA                  |     |       | Asset: { EQ.ECV-00 } GENERADOR                     |      |       |
| Task: LIMPIEZA Y CORTE                 | ^                                           | Task: Solicitud                                        |     | =     | Task: INSPECCION SEMANAL                           |      | =     |
| Ō 02:00                                |                                             | · 00:10 iii 2025-04-01                                 |     | 0%    | © 00:30 ₩ 2025-03-26                               |      | 100 % |
| 🗟 EVERY 1 DAY(S)                       | 5                                           | JC Jonas Campos                                        | ⇒   | :     | DV DIEGO VERGARA                                   | ৶    | :     |
| 0                                      |                                             | OT-66-GR<br>Created by Alexander Fuentes               |     | -     | OT-67-GR                                           |      |       |
| Asset: PROCESO { PROC-01 }             |                                             | Asset: Saufer { 8300 }                                 | _   |       | Asset: { MON-FA-0001 } MONTADORA - FA              |      |       |

5. Here you will find the work order calendar interface.

|         | ork Management<br>ew Calendar |                      |        |                             |      |                     |                    |    |                    |     | 🔗 🖹 Jo             | <b>c</b> ~ |
|---------|-------------------------------|----------------------|--------|-----------------------------|------|---------------------|--------------------|----|--------------------|-----|--------------------|------------|
| 000     |                               |                      |        |                             |      |                     |                    |    |                    |     | Q =                | :          |
|         | Pending Tasks                 | Work Orders          |        |                             |      |                     | Calendar           | /  | Month ~            | 20: | 25-04-02           | i          |
|         | Sun                           | Mon                  |        | Tue                         |      | Wed                 | Thu                |    | Fri                |     | Sat                |            |
|         | 30                            |                      | 31     |                             | 01   | 02                  |                    | 03 |                    | 04  |                    | 05         |
| 21      | :31 dfgfnxfgnhx               | 08:55 W0-7167-2025   | 0% 10  | 0:00 WO-7178-2025           | 100% | 08:10 MANTENIMIENTO |                    |    |                    |     | 11:52 saaa         |            |
| + 8 Moi | re                            | + 19 More            | + 8    | 3:45 W0-7169-2025<br>8 More | 0%   | + 2 More            |                    |    |                    |     | + 3 More           | 0%         |
|         | 06                            |                      | 07     |                             | 08   | 00                  |                    | 10 |                    | 11  |                    | 12         |
|         |                               | 10:16 Mantenimiento  | Pre 14 | 4:00 WO-7117-2025           | 0%   | 10:05 corretiva     |                    | 10 |                    |     |                    | 12         |
|         |                               | 11:52 OT-5883        | 0%     |                             |      | 0                   |                    |    |                    |     |                    |            |
|         |                               |                      |        |                             |      |                     |                    |    |                    |     |                    |            |
|         | 13                            |                      | 14     |                             | 15   | 16                  |                    | 17 | 17 18              |     | 18                 | 19         |
|         |                               | 11:13 WO-6088-2025   | 0%     |                             |      |                     |                    |    |                    |     |                    |            |
|         |                               | 11:32 Trabajos Mensu | ale    |                             |      |                     |                    |    |                    |     |                    |            |
|         |                               | 11:49 WO-6086-2025   | 0%     |                             |      |                     |                    |    |                    |     |                    |            |
|         | 20                            | 17:57 WQ-7125-2025   | 21     |                             | 22   | 23                  |                    | 24 | 12:08 WO-2007-2024 | 25  |                    | 26         |
|         |                               | 17.57 110 7123 2023  | U.C.   |                             |      |                     |                    |    | 12:10 W0-2213-2024 | 0%  | 13:00 WO-5185-2024 | 100%       |
|         |                               |                      |        |                             |      |                     |                    |    | + 2 More           |     | 13:00 WO-5178-2024 | 0%         |
|         | 27                            |                      | 28     |                             | 29   | 30                  |                    | 01 |                    | 02  |                    | 03         |
|         |                               | 15:00 WO-5873-2025 1 | 00% 11 | 1:30 WO-2686-2024           | 0%   |                     | 0 10:00 Cada 1 mes |    |                    |     |                    |            |
|         |                               | 15:00 WO-5865-2025 1 | 0% 11  | 1:30 WO-2685-2024           | 0%   |                     | 13:40 WO-3649-2024 | 0% |                    |     |                    | +          |
|         |                               |                      |        |                             |      |                     |                    |    |                    |     |                    |            |

## What can I find inside the calendar in the work order module?

### "Calendar" view

It is an interface that provides a visual representation of events and activities distributed over time (Month, Week, Day). In this view, events are organized according to dates, allowing users to have an overview of their commitments, schedules and events.

|        | ork Management<br>iew Calendar |                       |                       |      |                                |    |                    |      |                    |      | 🔗 🖹 Jo             | ~      |
|--------|--------------------------------|-----------------------|-----------------------|------|--------------------------------|----|--------------------|------|--------------------|------|--------------------|--------|
| 000    | <ul><li>☐ Ξ</li></ul>          |                       |                       |      |                                |    |                    |      |                    |      | 0 =                | :      |
| 0      | Pending Tasks                  | Work Orders           |                       |      |                                |    | Calendar ~         |      | Month ^            | 202  | 25-04-02           | i      |
|        | Sun                            | Mon                   | Tue                   |      | Wed                            |    | Thu                |      | Month              |      | Sat                |        |
|        | 30                             |                       | 1                     | 01   |                                | 02 |                    | 03   | Week               | 04   |                    | 05     |
| 21     | 1:31 dfgfnxfgnhx               | 08:55 W0-7167-2025    | % 10:00 WO-7178-2025  | 100% | 08:10 MANTENIMIEN              | ТО |                    |      | Day                |      | 11:52 saaa         |        |
| + 8 Mo | wo-7153-2025<br>re             | + 19 More             | + 8 More              | 0%   | 08:27 WO-7180-2025<br>+ 2 More | 0% |                    |      |                    |      | + 3 More           | 0%     |
|        | 06                             |                       | 17                    | 08   |                                | 09 |                    | 10   |                    | 11   |                    | 12     |
|        |                                | 10:16 Mantenimiento F | re 14:00 WO-7117-2025 | 0%   | 10:05 corretiva                |    |                    |      |                    |      |                    |        |
|        |                                | 11:52 OT-5883         | %                     |      |                                |    |                    |      |                    |      |                    |        |
|        |                                |                       |                       |      |                                |    |                    |      |                    |      |                    |        |
|        | 13                             |                       | 4                     | 15   |                                | 16 |                    | 17   |                    | 18   |                    | 19     |
|        |                                | 11:13 W0-6088-2025    | <b>%</b>              |      |                                |    |                    |      |                    |      |                    |        |
|        |                                | 11:49 WO-6086-2025    | <b>%</b>              |      |                                |    |                    |      |                    |      |                    |        |
|        | 20                             |                       | 21                    | 22   |                                | 23 |                    | 24   |                    | 25   |                    | 26     |
|        |                                | 17:57 W0-7125-2025    | %                     |      |                                |    |                    |      | 12:08 WO-2007-2024 | 100% | 13:00 MANTENIM     | IENTO. |
|        |                                |                       |                       |      |                                |    |                    |      | 12:10 WO-2213-2024 | 0%   | 13:00 WO-5185-2024 | 100%   |
|        |                                |                       |                       |      |                                |    |                    |      | + 2 More           |      | 13:00 WO-5178-2024 | 0%     |
|        | 27                             |                       | 8                     | 29   |                                | 30 |                    | 01   |                    | 02   |                    | 03     |
|        |                                | 15:00 W0-5873-2025 10 | 11:30 WO-2686-2024    | 0%   |                                |    | 10:00 Cada 1 mes   | 0.01 |                    |      |                    |        |
|        |                                | 15:00 WO-5865-2025 10 | 11:30 WO-2685-2024    | 0%   |                                |    | 13:40 W0-3649-2024 | ۳۵   |                    |      |                    | +      |
|        |                                |                       |                       |      |                                |    |                    |      |                    |      |                    |        |

## Calendar options:

In this option, you can focus the information of your tasks or work orders according to your search needs.

| Work Management    |                         |                         |                       |                       |                         | 🗶 🔳 🔽 -                 |
|--------------------|-------------------------|-------------------------|-----------------------|-----------------------|-------------------------|-------------------------|
|                    |                         |                         |                       |                       |                         | 0 ∓ :                   |
| Pending Tasks 🛛    | Work Orders             |                         |                       | Calendar ~            | Month ~ 20              | 25-04-02                |
| Sun                | Mon                     | Tue                     | Wed                   | Thu                   | Fri                     | Sat                     |
| 30                 | 31                      | 01                      | 02                    | 03                    | 04                      | 05                      |
| 21:31 dfgfnxfgnhx  | 08:55 W0-7167-2025 0%   | 10:00 WO-7178-2025 100% | 08:10 MANTENIMIENTO   |                       |                         | 11:52 saaa              |
| 22:08 WO-7153-2025 | 0%                      | 13:45 W0-7169-2025 0%   | 08:27 WO-7180-2025 0% |                       |                         | 11:52 0T-3516-2024 0%   |
| + o more           | + 19 MOTE               | + o more                | + 2 More              |                       |                         | + 5 More                |
| 06                 | 07                      | 80                      | 09                    | 10                    | 11                      | 12                      |
|                    | 10:16 Mantenimiento Pre | 14:00 WO-7117-2025 0%   | 10:05 corretiva       |                       |                         |                         |
|                    | 11:52 OT-5883 0%        |                         |                       |                       |                         |                         |
|                    |                         |                         |                       |                       |                         |                         |
| 13                 | 14                      | 15                      | 16                    | 17                    | 18                      | 19                      |
|                    | 11:13 W0-6088-2025 0%   |                         |                       |                       |                         |                         |
|                    | 11:32 Trabajos Mensuale |                         |                       |                       |                         |                         |
|                    | 11:49 W0-6086-2025 0%   |                         |                       |                       |                         |                         |
| 20                 | 21                      | 22                      | 23                    | 24                    | 25                      | 26                      |
|                    | 17:57 WU-7125-2025 0%   |                         |                       |                       | 12:08 W0-2007-2024 100% | 13:00 MANTENIMIENTO     |
|                    |                         |                         |                       |                       | 12:10 WO-2213-2024 0%   | 13:00 WO-5185-2024 100% |
|                    |                         |                         |                       |                       |                         | 13.00 WO-5176-2024 0%   |
| 27                 | 28                      | 29                      | 30                    | 01                    | 02                      | 03                      |
|                    | 15.00 W0-5873-2025 100% | 11.50 W0-2686-2024 0%   |                       | 10:00 Cada 1 mes      |                         |                         |
|                    | 15:00 WO-5865-2025 100% | 11:30 WO-2685-2024 0%   |                       | 13:40 W0-3649-2024 0% |                         | +                       |
|                    |                         |                         |                       |                       |                         |                         |

Each selection you make here will be predetermined by a color, which will be displayed on the calendar to highlight specific dates.

| View Calendar                              |                                     |                                     |       | $\leftarrow$         | Calendar options                                          |
|--------------------------------------------|-------------------------------------|-------------------------------------|-------|----------------------|-----------------------------------------------------------|
|                                            |                                     |                                     |       | (i)<br>Selec         | t the types of tasks and schedules to see on the calendar |
| Pending Tasks 🛞 Work Orders 🚫              |                                     |                                     | Са    |                      |                                                           |
| Sun Mon                                    | Tue                                 | Wed                                 |       |                      | Pending Tasks                                             |
| 30<br>21:31 dfgfnxfgnhx 08:55 W0-7167-2025 | 1 0<br>10:00 WO-7178-2025 100       | 02                                  |       | <ul> <li></li> </ul> | Work Orders                                               |
| 22:08 W0-7153-2025<br>+ 8 More + 19 More   | * 13:45 WO-7169-2025 09<br>+ 8 More | 6 08:27 W0-7180-2025 0%<br>+ 2 More |       | 0                    | Work orders by assets                                     |
| 06                                         | 7 0                                 | 3 09                                |       | 0                    | Work orders by responsible                                |
| 10:16 Mantenimiento F<br>11:52 0T-5883     | re 14:00 WO-7117-2025 09            | 10:05 corretiva                     |       | 0                    | Teams                                                     |
| 13                                         | 4 1:                                | 5 16                                |       | Estimated            | d Task Schedule                                           |
| 11:13 W0-6088-2025                         | %<br>Ie                             |                                     |       | ∢                    | Prueba 2<br>2025-04-01 - 2025-05-01                       |
| 11:49 WO-6086-2025                         | 3                                   |                                     |       |                      | By date trigger                                           |
| 20<br>17:57 W0-7125-2025                   | 11 2.<br>%                          | 2 23                                |       |                      |                                                           |
| 27<br>15-00 WO 5872 2025 10                | 8 22                                | 30                                  |       |                      |                                                           |
| 15:00 W0-5865-2025 10                      | * 11:30 W0-2685-2024 05             |                                     | 13:40 |                      | +                                                         |

The calendar options you can focus on are:

1. Pending tasks

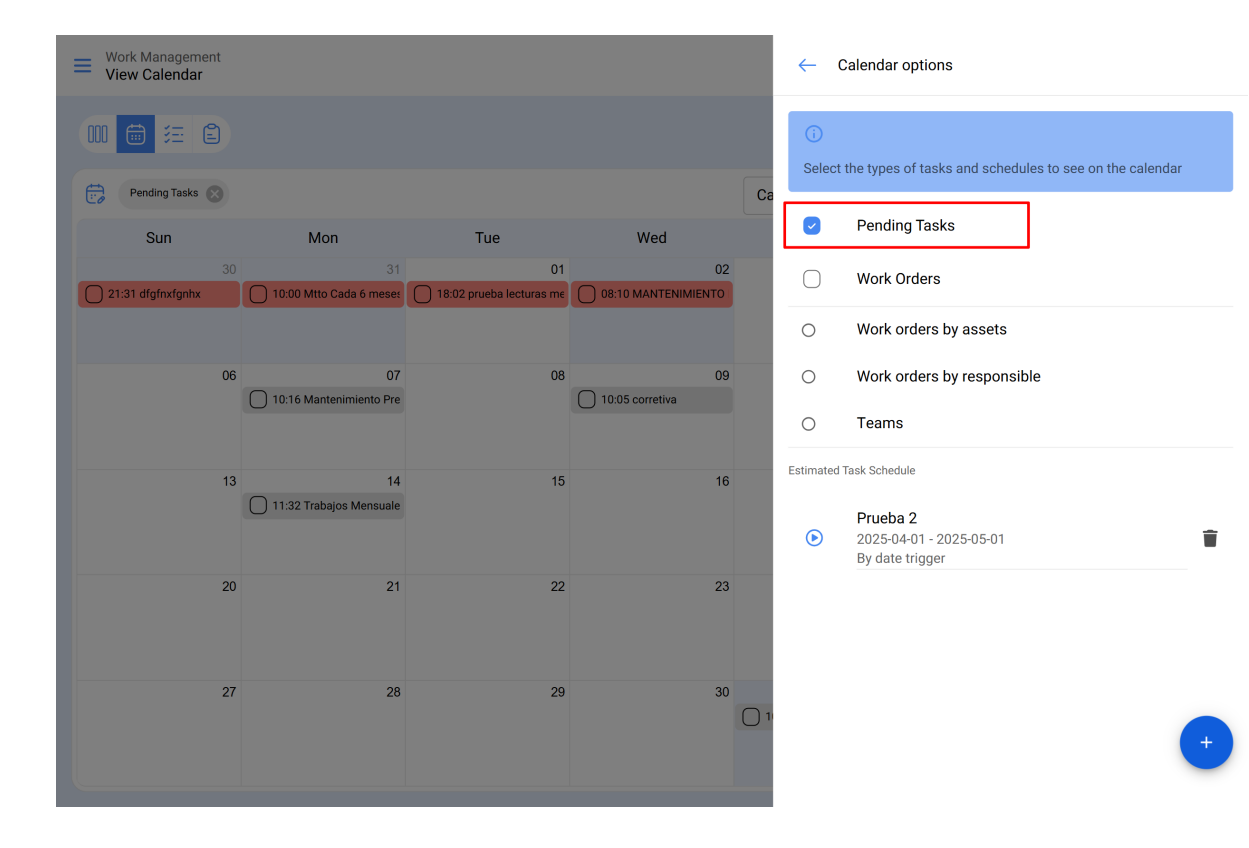

#### 2. Work orders

| Work Management<br>View Calendar |                                               |                |                                |            |                                          |            |       | $\leftarrow$ | Calendar options                                                                                           |
|----------------------------------|-----------------------------------------------|----------------|--------------------------------|------------|------------------------------------------|------------|-------|--------------|----------------------------------------------------------------------------------------------------|
|                                  |                                               |                |                                |            |                                          |            |       | (i)<br>Selec | t the types of tasks and schedules to see on the calendar                                                  |
| Sun                              | Mon                                           |                | Tue                            |            | Wed                                      |            | Ca    | 0            | Pending Tasks                                                                                              |
| 3<br>22:08 W0-7153-2025          |                                               | 31<br>0%       | 10:00 WO-7178-2025             | 01<br>100% | 08:27 WO-7180-2025                       | 02<br>0%   |       |              | Work Orders                                                                                                |
| 22:08 WO-7159-2025<br>+ 7 More   | + 18 More                                     | 22%            | 13:45 WO-7169-2025<br>+ 7 More | 0%         | 16:36 WO-1661-2024<br>23:00 WO-5866-2025 | 0%<br>100% |       | 0            | Work orders by assets                                                                                      |
| C                                | 6<br>11:52 OT-5883                            | 07<br>0%       | 14:00 WO-7117-2025             | 08<br>0%   |                                          | 09         |       | 0            | Work orders by responsible                                                                                 |
|                                  |                                               |                |                                |            |                                          |            |       | 0            | Teams                                                                                                    |
| 1                                | 3<br>11:13 W0-6088-2025<br>11:49 W0-6086-2025 | 14<br>0%<br>0% |                                | 15         |                                          | 16         |       | Estimated    | Prueba 2         2025-04-01 - 2025-05-01         T           By date trigger         T         T         T |
| 2                                | 0<br>17:57 W0-7125-2025                       | 21<br>0%       |                                | 22         |                                          | 23         |       |              |                                                                                                    |
| 2                                | 7<br>15:00 WO-5873-2025                       | 28<br>100%     | 11:30 WO-2686-2024             | 29<br>0%   |                                          | 30         | 13:40 |              |                                                                                                    |
|                                  | 15:00 WO-5865-2025                            | 100%           | 11:30 WO-2685-2024             | 0%         |                                          |            |       |              | •                                                                                                    |
|                                  |                                               |                |                                |            |                                          |            |       |              |                                                                                                    |

## 3. Work orders by asset

| Work Management<br>View Calendar    |                                        |                                     |                                    |
|-------------------------------------|----------------------------------------|-------------------------------------|------------------------------------|
|                                     |                                        |                                     |                                    |
| Work orders by assets               | 8                                      |                                     | Са                                 |
| Sun                                 | Mon                                    | Tue                                 | Wed                                |
|                                     |                                        | 01                                  | 02                                 |
| 22:08 02 - Climatização ( BFW-KCB-C | 08:55 Oficina central ( 121. ) 0%      | 10:00 Motocicleta (EUE31F) 100%     | 08:27 televisão 55 (EQUI EMBU 002) |
| 22:08 02 - Climatização ( BFW-KCB-C | 09:48 Motocicleta (EUE17F ) 100%       | 13:45 aire acondicionado ( RTOP )0% | 16:36 Depositos { HB M3 DE } 0%    |
| + 202 More                          | + 8 More                               | + 7 More                            | 23:00 VE KTM-500 { 1Q2E700355 }10  |
| 06                                  | 07                                     | 08                                  | 09                                 |
|                                     |                                        | 14:00 BALCAO RECEPCAO ( RBK-TER     |                                    |
| 13                                  | 14                                     | 15                                  | 16                                 |
|                                     | 11:13 Prueba Fracttal Go ( Frttl-Go )0 |                                     |                                    |
|                                     | 11:49 prueba 2 Fracttal go ( pr-frctGo |                                     |                                    |
| 20                                  | 21                                     | 22                                  | 23                                 |
|                                     | 17:57 Telehandler ( TH-328-001 ) 0%    |                                     |                                    |
| 27                                  | 28                                     | 29                                  | 30                                 |
|                                     | 14:17 10024155 { LC00041257 } 0%       | 11:30 TUNELES (NORTE-TUNELES-L)     | 13:40 Z                            |
|                                     | 15:00 VE KTM-500 { 1Q2E700355 }10      | 11:30 TUNELES { NORTE-TUNELES-LI    |                                    |
|                                     |                                        |                                     |                                    |

| $\leftarrow$  | Calendar options                                          |
|---------------|-----------------------------------------------------------|
| (i)<br>Select | t the types of tasks and schedules to see on the calendar |
| 0             | Pending Tasks                                             |
| $\bigcirc$    | Work Orders                                               |
| ۲             | Work orders by assets                                     |
| 0             | Work orders by responsible                                |
| 0             | Teams                                                     |
| Estimated     | Task Schedule                                             |
| ۲             | Prueba 2<br>2025-04-01 - 2025-05-01<br>By date trigger    |
|               |                                                           |
|               |                                                           |
|               |                                                           |

4. Work orders by responsible

| Work Management<br>View Calendar |                                                                        |                                                                   | ~                                                                | Calendar options                                                  |                                                        |
|----------------------------------|------------------------------------------------------------------------|-------------------------------------------------------------------|------------------------------------------------------------------|-------------------------------------------------------------------|--------------------------------------------------------|
| 00 🗰 🖽 🖹                         | sible 🚫                                                                |                                                                   | Ca                                                               | )<br>lect the types of tasks and schedules to see on the calendar |                                                        |
| Sun                              | Mon                                                                    | Tue                                                               | Wed                                                              | C                                                                 | Pending Tasks                                          |
| 30<br>22:08 Tony Tecnico         | 31<br>0%                                                               | 01<br>10:00 Tony Tecnico 100%                                     | 02<br>08:27 Carlos Alfredo de Fracttal 0%                        | C                                                                 | Work Orders                                            |
| 22:08 Elayne Tec<br>+ 7 More     | 22%<br>+ 18 More                                                       | 13:45 Carlos Mario de Fracttal 0%<br>+ 7 More                     | 16:36 Melissa Trujillo     0%       23:00 Karen Saldaña     100% | 0                                                                 | Work orders by assets                                  |
| 06                               | 07                                                                     | 08                                                                | 09                                                               | ۲                                                                 | Work orders by responsible                             |
|                                  |                                                                        |                                                                   |                                                                  | 0                                                                 | Teams                                                  |
| 13                               | 14                                                                     | 15                                                                | 16                                                               | Estim                                                             | ated Task Schedule                                     |
|                                  | 11:13 Vero Avalos         0%           11:49 Mirley Londoño         0% |                                                                   |                                                                  | C                                                                 | Prueba 2<br>2025-04-01 - 2025-05-01<br>By date trigger |
| 20                               | 21<br>17:57 Santiago Fracttal 0%                                       | 22                                                                | 23                                                               |                                                                   |                                                        |
| 27                               | 28                                                                     | 29                                                                | 30                                                               |                                                                   |                                                        |
|                                  | 15:00 TÉCNICO 100%<br>15:00 Klorss 100%                                | 11:30 Alfredo Sandoval     0%       11:30 Alfredo Sandoval     0% |                                                                  | 13:40 A                                                           | •                                                      |
|                                  |                                                                        |                                                                   |                                                                  |                                                                   |                                                        |

#### 5. **Teams**

| Work Management<br>View Calendar |     |     |     | ~           | Calendar options                                            |
|----------------------------------|-----|-----|-----|-------------|-------------------------------------------------------------|
|                                  |     |     |     | (i)<br>Sele | ect the types of tasks and schedules to see on the calendar |
| Sun                              | Mon | Tue | Wed |             | Pending Tasks                                               |
| 30                               |     | 01  | 02  | 0           | Work Orders                                                 |
|                                  |     |     |     | 0           | Work orders by assets                                       |
| 06                               | 07  | 08  | 09  | 0           | Work orders by responsible                                  |
|                                  |     |     |     | ۲           | Teams                                                       |
| 13                               | 14  | 15  | 16  | Estima      | ted Task Schedule                                           |
|                                  |     |     |     | ۲           | Prueba 2<br>2025-04-01 - 2025-05-01                         |
| 20                               | 21  | 22  | 23  |             | by date trigger                                             |
|                                  |     |     |     |             |                                                             |
| 27                               | 28  | 29  | 30  |             |                                                             |
|                                  |     |     |     |             | -                                                           |
|                                  |     |     |     |             | -                                                           |

## Estimated task scheduling function:

It is possible to schedule activities for the desired period and store them in one or more static calendars, which can be accessed when needed.

To create a static calendar, click on "New" to begin creating the static calendar.

| Work Management<br>View Calendar |                                                                                 |                                                      |                                   |             | $\leftarrow$                                                                                                    | Calendar options                                                 |
|----------------------------------|---------------------------------------------------------------------------------|------------------------------------------------------|-----------------------------------|-------------|----------------------------------------------------------------------------------------------------|------------------------------------------------------------------|
|                                  |                                                                                 |                                                      |                                   |             | (i)<br>Selec                                                                                                    | ct the types of tasks and schedules to see on the calendar       |
| Pending Tasks 🛞                  | Work Orders                                                                     | Тие                                                  | Wed                               | Са          |                                                                                                    | Pending Tasks                                                    |
| 30<br>21:31 dfafnxfanhx          | 31<br>08:55 W0-7167-2025 <b>0%</b>                                              | 01<br>10:00 W0-7178-2025 100%                        |                                   |             | <ul> <li>Image: A start of the start of the start of</li></ul> | Work Orders                                                      |
| 22:08 W0-7153-2025<br>+ 8 More + | 0%<br>• 19 More                                                                 | 13:45 WO-7169-2025 0%<br>+ 8 More                    | 08:27 W0-7180-2025 0%<br>+ 2 More |             | 0                                                                                                    | Work orders by assets                                            |
| 06                               | 07                                                                              | 08<br>14:00 W0-7117-2025 0%                          | 09                                |             | 0                                                                                                    | Work orders by responsible                                       |
|                                  | 11:52 OT-5883 0%                                                                |                                                      |                                   |             | 0                                                                                                    | Teams                                                            |
| 13                               | 14<br>11:13 W0-6088-2025 0%<br>11:32 Trabajos Mensuale<br>11:49 W0-6086-2025 0% | 15                                                   | 16                                |             | Estimate                                                                                                    | d Task Schedule Prueba 2 2025-04-01 - 2025-05-01 By date trigger |
| 20                               | 21<br>17:57 W0-7125-2025 0%                                                     | 22                                                   | 23                                |             |                                                                                                    |                                                                  |
| 27                               | 28<br>15:00 W0-5873-2025 100%<br>15:00 W0-5865-2025 100%                        | 29<br>11:30 W0-2686-2024 0%<br>11:30 W0-2685-2024 0% | 30                                | 10<br>13:40 |                                                                                                    | +                                                                |
|                                  |                                                                                 |                                                      |                                   |             |                                                                                                    |                                                                  |

Add a description for the calendar you want to save. Select the time interval to schedule the activities and choose between the display options: **Upcoming maintenance by date trigger** or **Upcoming maintenance by reading trigger (meters)**, depending on your needs. Finally, click the "Save" button to complete the process.

| Work Management<br>View Calendar |                              |                                  |                                             |       | Estimated schedule                                                 |
|----------------------------------|------------------------------|----------------------------------|---------------------------------------------|-------|--------------------------------------------------------------------|
|                                  |                              |                                  |                                             |       | In this option, a new calendar is created containing the estimated |
| Pending Tasks 🚫                  | Work Orders                  |                                  |                                             | Ca    | schedules of your tasks in the plans for the selected time range   |
| Sun                              | Mon                          | Tue                              | Wed                                         |       | - Description<br>test-25                                           |
| 30 21:31 dfgfnxfgnhx             | 3<br>08:55 W0-7167-2025      | 0<br>10:00 W0-7178-2025 100      | 1 02<br>08:10 MANTENIMIENTO                 |       |                                                                    |
| 22:08 WO-7153-2025<br>+ 8 More   | • 19 More                    | 13:45 W0-7169-2025 0<br>+ 8 More | <pre>% 08:27 W0-7180-2025 0% + 2 More</pre> |       | 2025-01-01                                                         |
| 06                               | 0 <sup>°</sup>               | 0<br>14:00 W0-7117-2025          | 8 09                                        |       | - End Date                                                         |
|                                  | 11:52 0T-5883 05             |                                  |                                             |       | 2025-12-31                                                         |
| 13                               | 1.                           | l 1                              | 5 16                                        |       | Trigger Type                                                       |
|                                  | 11:13 WO-6088-2025 09        |                                  |                                             |       | By date trigger                                                    |
|                                  | 11:49 WO-6086-2025 01        |                                  |                                             |       |                                                                    |
| 20                               | 2<br>17:57 W0-7125-2025      | 2                                | 2 23                                        |       |                                                                    |
|                                  |                              |                                  |                                             |       |                                                                    |
| 27                               | 25<br>15:00 W0-5873-2025 100 | 2<br>11:30 WO-2686-2024          | 9 30                                        |       |                                                                    |
|                                  | 15:00 W0-5865-2025 100       | 11:30 WO-2685-2024 0             | k                                           | 13:40 |                                                                    |
|                                  |                              |                                  |                                             |       |                                                                    |

Then click on the triangle (calculate)

| Work Management<br>View Calendar                |                                    |                                   | <i>~</i> | - Calendar options                                                  |
|-------------------------------------------------|------------------------------------|-----------------------------------|----------|---------------------------------------------------------------------|
|                                                 |                                    |                                   | Se       | )<br>Select the types of tasks and schedules to see on the calendar |
| Pending Tasks 🛞 Work Orders 🚫                   | Tue                                | Wed                               | Ca       | Pending Tasks                                                       |
| 30 3<br>21:31 dfgfnxfgnhx 08:55 W0-7167-2025 05 | 01<br>10:00 W0-7178-2025 100%      | 02<br>08:10 MANTENIMIENTO         |          | V Work Orders                                                       |
| 22:08 WO-7153-2025 05<br>+ 8 More + 19 More     | 13:45 W0-7169-2025 0%<br>+ 8 More  | 08:27 WO-7180-2025 0%<br>+ 2 More | 0        | ) Work orders by assets                                             |
| 06 0                                            | 08                                 | 09                                | 0        | ) Work orders by responsible                                        |
| 11:52 0T-5883 05                                | 14.00 110 /11/ 2023                |                                   | 0        | ) Teams                                                             |
| 13 14                                           | . 15                               | 16                                | Estim    | mated Task Schedule                                                 |
| 11:13 WO-6088-2025 01                           |                                    |                                   | (        | Prueba 2<br>2025-04-01 - 2025-05-01                                 |
| 20 20 2                                         | 22                                 | 23                                |          | By date trigger                                                     |
| 17:57 WO-7125-2025 0                            |                                    |                                   |          |                                                                     |
|                                                 |                                    |                                   |          |                                                                     |
| 27 24<br>15:00 W0-5873-2025 100                 | 29<br>11:30 W0-2686-2024 <b>0%</b> | 30                                | 1        |                                                                     |
| 15:00 WO-5865-2025 1005                         | 11:30 W0-2685-2024 0%              |                                   | 13:40    | •                                                                   |
|                                                 |                                    |                                   |          | -                                                                   |

Then, a box will be displayed informing you that it is recalculating the calendar according to the indication provided.

| Work Management<br>View Calendar |                                    |                                   |                                   |       | $\leftarrow$          | Calendar options                                              |
|----------------------------------|------------------------------------|-----------------------------------|-----------------------------------|-------|-----------------------|---------------------------------------------------------------|
|                                  |                                    |                                   |                                   |       | (i)<br>Sele           | ct the types of tasks and schedules to see on the calendar    |
| Pending Tasks 🛞                  | Work Orders 🛞                      |                                   |                                   | Са    |                       | 21                                                            |
| Sun                              | Mon                                | Tue                               | Wed                               |       | <b>~</b>              | Pending Tasks                                                 |
| 30                               | 31<br>08:55 W0-7167-2025 <b>0%</b> | 01<br>10:00 W0-7178-2025 100%     |                                   |       | <ul> <li>✓</li> </ul> | Work Orders                                                   |
| 22:08 W0-7153-2025<br>+ 8 More   | 0%<br>+ 19 More                    | 13:45 W0-7169-2025 0%<br>+ 8 More | 08:27 W0-7180-2025 0%<br>+ 2 More |       | 0                     | Work orders by assets                                         |
| 06                               | 07                                 | 08                                | 09                                |       | 0                     | Work orders by responsible                                    |
|                                  | 10:16 Mantenimiento Pre            | 14:00 WO-7117-2025 0%             | 10:05 corretiva                   |       | $\circ$               | Teams                                                         |
|                                  | 11:52 01-5883                      |                                   |                                   |       | 0                     |                                                               |
| 13                               | 14                                 | 15                                | 16                                |       | Estimate              | ed Task Schedule                                              |
|                                  | 11:13 WO-6088-2025 0%              |                                   |                                   |       |                       | test                                                          |
|                                  | 11:32 Trabajos Mensuale            |                                   |                                   |       |                       | 2025-01-01 - 2025-12-31                                       |
|                                  | 11:49 WO-6086-2025 0%              |                                   |                                   |       |                       | By date trigger                                               |
| 20                               | 21                                 | 22                                | 23                                |       |                       | Calculating time This might take a couple of minutes          |
|                                  | 17:57 WO-7125-2025 0%              |                                   |                                   |       |                       | <b>Prueba 2</b><br>2025-04-01 - 2025-05-01<br>By date trigger |
| 27                               | 28                                 | 29                                | 30                                |       |                       | by due myger                                                  |
|                                  | 15:00 WO-5873-2025 100%            | 11:30 WO-2686-2024 0%             |                                   | 1     |                       |                                                               |
|                                  | 15:00 WO-5865-2025 100%            | 11:30 WO-2685-2024                |                                   | 12.40 |                       |                                                               |
|                                  |                                    | A                                 | ction Done                        |       |                       |                                                               |

Then, it will present the information as follows, showing you the total number of activities per day within the established range

| Tareas<br>Vista Calendario                                       |                                                                                                    |                                |                         |                                |                       | 🛎 🗶 🗉 💽 -  |  |
|------------------------------------------------------------------|----------------------------------------------------------------------------------------------------|--------------------------------|-------------------------|--------------------------------|-----------------------|------------|--|
|                                                                  |                                                                                                    |                                |                         |                                |                       | Q = :      |  |
| <ul> <li>Información</li> <li>El rango de fechas cons</li> </ul> | <ul> <li>Información</li> <li>El rango de fechas consultado contiene más de 500 registros, por favor agregar otros parámetros de búsqueda para reducir el resultado</li> </ul> |                                |                         |                                |                       |            |  |
| Programación estimada de Ta                                      | areas 🙁                                                                                                    |                                |                         | Calendario                     | ~ Mes ~               | 2025-04-02 |  |
| lun.                                                             | mar.                                                                                                    | mié.                           | jue.                    | vie.                           | sáb.                  | dom.       |  |
| 31                                                               | 01                                                                                                    | 02                             | 03                      | 04                             |                       | 05 06      |  |
| Prueba                                                           | Prueba                                                                                                    | Prueba                         | Prueba                  | Prueba                         | MANTENIMIENTO MENSUAL |            |  |
| Week check list                                                  | Inspeccion rutinaria de condiciones de turb                                                                                                    | REVISION DIARIA                | Registro de kilometraje | REVISION DIARIA                | Prueba                |            |  |
| REVISION DIARIA                                                  | REVISION DIARIA                                                                                                    | Rutina diaria                  | REVISION DIARIA         | Rutina diaria                  | REVISION DIARIA       |            |  |
| Rutina diaria                                                    | Rutina diaria                                                                                                    | Iteraciones                    | Rutina diaria           | Revision semanal de VRF        | Rutina diaria         |            |  |
| + 62 Más                                                         | + 61 Más                                                                                                    | + 45 Más                       | + 57 Más                | + 63 Más                       | + 43 Más              |            |  |
| 07                                                               | 08                                                                                                    | 09                             | 10                      | 11                             |                       | 12 13      |  |
| Prueba                                                           | Prueba                                                                                                    | Prueba                         | Prueba                  | Prueba                         | Prueba                |            |  |
| Week check list                                                  | Inspeccion rutinaria de condiciones de turb                                                                                                    | REVISION DIARIA                | Registro de kilometraje | REVISION DIARIA                | REVISION DIARIA       |            |  |
| MANTENIMIENTO MENSUAL                                            | REVISION DIARIA                                                                                                    | Rutina diaria                  | REVISION DIARIA         | Rutina diaria                  | Rutina diaria         |            |  |
| REVISION DIARIA                                                  | Rutina diaria                                                                                                    | Iteraciones                    | Rutina diaria           | Revision semanal de VRF        | Iteraciones           |            |  |
| + 106 Más                                                        | + 61 Más                                                                                                    | + 41 Más                       | + 82 Más                | + 68 Más                       | + 41 Más              |            |  |
| 14                                                               | 15                                                                                                    | 16                             | 17                      | 18                             | 5                     | 19 20      |  |
| MTTO MENSUAL                                                     | Prueba                                                                                                    | Prueba                         | Prueba                  | Prueba                         | Prueba                |            |  |
| Prueba                                                           | Inspeccion rutinaria de condiciones de turb                                                                                                    | REVISION DIARIA                | Registro de kilometraie | REVISION DIARIA                | REVISION DIARIA       |            |  |
| Week check list                                                  | REVISION DIARIA                                                                                                    | Rutina diaria                  | REVISION DIARIA         | Rutina diaria                  | Butina diaria         |            |  |
| REVISION DIARIA                                                  | Rutina diaria                                                                                                    | Iteraciones                    | Rutina diaria           | Revision semanal de VRF        | Iteraciones           |            |  |
| + 88 Más                                                         | + 61 Más                                                                                                    | + 43 Más                       | + 69 Más                | + 56 Más                       | + 42 Más              |            |  |
| 21                                                               | 22                                                                                                    | 23                             | 24                      | 25                             | ;                     | 26 27      |  |
| Prueba                                                           | Prueba                                                                                                    | Prueba                         | MTTO MENUSAL            | Prueba                         | Prueba                |            |  |
| Week check list                                                  | Inspeccion rutinaria de condiciones de turb                                                                                                    | REVISION DIARIA                | Prueba                  | REVISION DIARIA                | REVISION DIARIA       |            |  |
| REVISION DIARIA                                                  | REVISION DIARIA                                                                                                    | Rutina diaria                  | Registro de kilometrale | Limpieza del inversor (diurno) | Rutina diaria         |            |  |
| Rutina diaria                                                    | Putina diaria                                                                                                    | Iteraciones                    | REVISION DIARIA         | Butina diaria                  | Iteraciones           |            |  |
| + 76 Más                                                         | + 68 Más                                                                                                    | + 41 Más                       | + 62 Más                | + 54 Más                       | + 42 Más              |            |  |
| 28                                                               | 29                                                                                                    | 30                             | 01                      | 02                             |                       | 03 04      |  |
| MANTENIMIENTO MENSUAL                                            | Prueba                                                                                                    | Prueba                         |                         | Prueba                         | Prueba                |            |  |
| CAMBIO DE EILTRO DE AIRE                                         | Inspeccion rutinaria de condiciones de turb                                                                                                    | Mantenimiento cada 6 meses     |                         | Registro de kilometraje        | REVISION DIARIA       |            |  |
| Prusha                                                           | DEVISIONI DIADIA                                                                                                    | Inenarción anual reglamentaria |                         |                                | Putina diaria         |            |  |
| Participation and delayer                                        | Public diate                                                                                                    |                                |                         | Manager and Dimension          | have been             |            |  |
| + 137 Más                                                        | + 59 Más                                                                                                    | + 44 Más                       |                         | + 70 Más                       | + 42 Más              |            |  |
|                                                                  |                                                                                                    |                                |                         |                                |                       |            |  |

## Timeline Options.

| Work Management View Calendar |                         |                       |                     |                    |                    | * <b>3</b> E J ·           |
|-------------------------------|-------------------------|-----------------------|---------------------|--------------------|--------------------|----------------------------|
|                               |                         |                       |                     |                    |                    | 0 ≠ :                      |
| Pending Tasks 🛞               | Work Orders             |                       |                     | Calendar ~         | Month ^            | 2025-04-02 (i)             |
| Sun                           | Mon                     | Tue                   | Wed                 | Thu                | Month              | Sat                        |
| 30                            | 31                      | (                     | 01                  | 02                 | <sup>03</sup> Week | 04 05                      |
| 21:31 dfgfnxfgnhx             | 08:55 WO-7167-2025 0%   | 10:00 WO-7178-2025 10 |                     |                    | Day                | 🗍 11:52 saaa               |
| 22:08 WO-7153-2025            | 0%                      | 13:45 WO-7169-2025    | 08:27 WO-7180-2025  | 3%                 | buy                | 11:52 OT-3516-2024 0%      |
| + 8 More                      | + 19 More               | + 8 More              | + 2 More            |                    |                    | + 3 More                   |
| 06                            | 07                      |                       | 08                  | 99                 | 10                 | 11 12                      |
|                               | 10:16 Mantenimiento Pre | 14:00 WO-7117-2025    | 0% 010:05 corretiva |                    |                    |                            |
|                               | 11:52 OT-5883 0%        |                       |                     |                    |                    |                            |
|                               |                         |                       |                     |                    |                    |                            |
| 13                            | 14                      |                       | 15                  | 16                 | 17                 | 18 19                      |
|                               | 11:13 WO-6088-2025 0%   |                       |                     |                    |                    |                            |
|                               | 11:32 Trabajos Mensuale |                       |                     |                    |                    |                            |
|                               | 11:49 WO-6086-2025 0%   |                       |                     |                    |                    |                            |
| 20                            | 21                      | :                     | 22                  | 23                 | 24                 | 25 26                      |
|                               | 17:57 W0-7125-2025 0%   |                       |                     |                    | 12:08 WO-2007-2024 | 100% 13:00 MANTENIMIENTO   |
|                               |                         |                       |                     |                    | 12:10 WO-2213-2024 | 0% 13:00 WO-5185-2024 100% |
|                               |                         |                       |                     |                    | + 2 More           | 13:00 WO-5178-2024 0%      |
| 27                            | 28                      | :                     | 29                  | 30                 | 01                 | 02 03                      |
|                               | 15:00 WO-5873-2025 100% | 11:30 WO-2686-2024    | 3%                  | 0 10:00 Cada 1 mes |                    |                            |
|                               | 15:00 WO-5865-2025 100% | 11:30 WO-2685-2024    | 0%                  | 13:40 WO-3649-2024 | 0%                 | +                          |
|                               |                         |                       |                     |                    |                    |                            |

**Month:** Displays an overview of the calendar for the current month, allowing you to view events and activities throughout the month at a glance.

|         | ork Management<br><b>ew Calendar</b> |                    |         |                    |      |                       |                    |     |                   |      | <b>%</b> E J       | <b>`</b> |
|---------|--------------------------------------|--------------------|---------|--------------------|------|-----------------------|--------------------|-----|-------------------|------|--------------------|----------|
| 000     | <b>₩</b> Ξ                           |                    |         |                    |      |                       |                    |     |                   |      | Q =                | ÷        |
| ÷,      | Pending Tasks                        | Work Orders        |         |                    |      |                       | Calendar ~         | м   | lonth ~           | 20   | 25-04-02           | i        |
|         | Sun                                  | Mon                |         | Tue                |      | Wed                   | Thu                |     | Fri               |      | Sat                |          |
|         | 30                                   |                    | 31      |                    | 01   | 02                    | (                  | 03  |                   | 04   |                    | 05       |
| 21      | :31 dfgfnxfgnhx                      | 08:55 WO-7167-2025 | 0%      | 10:00 WO-7178-2025 | 100% | 08:10 MANTENIMIENTO   |                    |     |                   |      | 11:52 saaa         |          |
| 22:08 V | WO-7153-2025                         |                    | 0%      | 13:45 WO-7169-2025 | 0%   | 08:27 WO-7180-2025 0% |                    |     |                   |      | 11:52 OT-3516-2024 | 0%       |
| + 8 Moi | re                                   | + 19 More          |         | + 8 More           |      | + 2 More              |                    |     |                   |      | + 3 More           |          |
|         | 06                                   | 3                  | 07      |                    | 08   | 09                    |                    | 10  |                   | 11   |                    | 12       |
|         |                                      | 10:16 Mantenimie   | nto Pre | 14:00 WO-7117-2025 | 0%   | 10:05 corretiva       |                    |     |                   |      |                    |          |
|         |                                      | 11:52 OT-5883      | 0%      |                    |      |                       |                    |     |                   |      |                    |          |
|         |                                      |                    |         |                    |      |                       |                    |     |                   |      |                    |          |
|         | 10                                   | 3                  | 14      |                    | 15   | 16                    |                    | 17  |                   | 18   |                    | 19       |
|         |                                      | 11:13 WO-6088-2025 | 0%      |                    |      |                       |                    |     |                   |      |                    |          |
|         |                                      | 11:32 Trabajos Me  | nsuale  |                    |      |                       |                    |     |                   |      |                    |          |
|         |                                      | 11:49 WO-6086-2025 | 0%      |                    |      |                       |                    |     |                   |      |                    |          |
|         | 20                                   | )                  | 21      |                    | 22   | 23                    | :                  | 24  |                   | 25   |                    | 26       |
|         |                                      | 17:57 WO-7125-2025 | 0%      |                    |      |                       |                    | 12: | ::08 WO-2007-2024 | 100% | 13:00 MANTENIMI    | ENTO.    |
|         |                                      |                    |         |                    |      |                       |                    | 12: | ::10 WO-2213-2024 | 0%   | 13:00 WO-5185-2024 | 100%     |
|         |                                      |                    |         |                    |      |                       |                    | + 2 | More              |      | 13:00 WO-5178-2024 | 0%       |
|         | 27                                   | 7                  | 28      |                    | 29   | 30                    |                    | 01  |                   | 02   |                    | 03       |
|         |                                      | 15:00 WO-5873-2025 | 100%    | 11:30 WO-2686-2024 | 0%   |                       | 10:00 Cada 1 mes   |     |                   |      |                    |          |
|         |                                      | 15:00 WO-5865-2025 | 100%    | 11:30 WO-2685-2024 | 0%   |                       | 13:40 WO-3649-2024 | 0%  |                   |      |                    | +        |
|         |                                      |                    |         |                    |      |                       |                    |     |                   |      |                    |          |
|         |                                      |                    |         |                    |      |                       |                    |     |                   |      |                    |          |

**Week:** Provides a detailed overview of the current week, facilitating the planning and organization of short-term events.

| Work Management<br>View Calendar |                        |                          |                           |            |        | 🐮 🗶 🛢 💁 v          |
|----------------------------------|------------------------|--------------------------|---------------------------|------------|--------|--------------------|
| ₩ 🛱 🗄 🖨                          |                        |                          |                           |            |        | 0 <del>=</del> :   |
| Pending Tasks 🚫 Work Orde        | ers 🛞                  |                          |                           | Calendar ~ | Week ~ | 2025-04-02 (i)     |
| 30 Sun                           | 31 Mon                 | 01 Tue                   | 02 Wed                    | 03 Thu     | 04 Fri | 05 Sat             |
| 6:00 AM                          |                        |                          |                           |            |        |                    |
| 7:00 AM                          |                        |                          |                           |            |        |                    |
| 8:00 AM                          |                        |                          | 8:10 AM - 11:10<br>8:27 A |            |        |                    |
| 9:00 AM                          | 8:55 AM - 9:05 AM      |                          | () 08:10 MANTENIM         |            |        |                    |
| 10:00 AM                         | 9:99:10101             | 10:00 AM - 10:10 AM      |                           |            |        |                    |
| 11:00 AM                         |                        |                          |                           |            |        |                    |
| 12:00 PM                         |                        |                          |                           |            |        | (11:(11:.(11:.(11) |
| 1:00 PM                          |                        |                          |                           |            |        |                    |
| 2:00 PM                          |                        | 2:00 P<br>14:00 W0-71    |                           |            |        |                    |
| 3:00 PM                          |                        | 3:00 PM - 3:10<br>3:27 P |                           |            |        |                    |
| 4:00 PM                          |                        | 3:49 PK 4:00 PK 4:0      |                           |            |        |                    |
| 5:00 PM                          | 4:58 PM 4:5<br>5:18 PM |                          |                           |            |        |                    |
| 6:00 PM                          | 5:51 PM = 6:01 PM      | 5:57 PM - (6:02 P        |                           |            |        | +                  |

**Day:** Allows you to focus on the details of a specific day, showing a detailed breakdown of the events and tasks scheduled for that particular day.

| Work Management<br>View Calendar | • 🗷 🕿 🗶 🔳 🕒 -                  |
|----------------------------------|--------------------------------|
| 📖 🏛 🚍 🖨                          | Q = :                          |
| Pending Tasks 🛞 Work Orders 🚫    | Calendar ~ Day ~ 2025-04-02 () |
| 7:00 AM                          |                                |
| 8:00 AM<br>9:00 AM<br>10:00 AM   | (8:27 AM - 8:37 AM             |
| 11:00 AM                         |                                |
| 12:00 PM                         |                                |
| 1:00 PM                          |                                |
| 2:00 PM                          |                                |
| 3:00 PM                          |                                |
| 4:00 PM                          |                                |
| 4:36 PM - 4:46 PM<br>5:00 PM     |                                |
| 6:00 PM                          |                                |
| 7:00 PM                          |                                |
| 8:00 PM                          |                                |
| 9:00 PM                          |                                |

## Agenda View

This view provides a detailed and structured representation of your scheduled events and activities. Each entry in the agenda is organized in rows, with columns that provide crucial information for your daily planning.

- **Date:** The date column indicates the day on which each event is scheduled, allowing you to quickly locate the activities on the calendar.
- **Time:** In the time column, the scheduled time range for each event is displayed, from the start time to the end time. This gives you a clear view of the duration of each activity.
- **Event:** The third column describes the current event, providing essential information about its nature and purpose. In addition, a color-coded system is used to represent the status or progress of the event, facilitating quick identification of its current state.

This agenda view is designed to optimize time management and the organization of your daily activities, providing a complete overview of your day.

| Work Mana<br>View Caler | gement<br>ndar       |                                                  |        | 🕫 🗯 🛠 🔳 🔽 -      |
|-------------------------|----------------------|--------------------------------------------------|--------|------------------|
|                         |                      |                                                  |        | Q = :            |
| Pending T               | asks 🚫 Work Orders 🚫 |                                                  | Agenda | ~ 2025-04-02 (i) |
| Date                    | Hour                 | Event                                            |        |                  |
| Wed Apr 02              | 8:10 am - 11:10 am   | O8:10 MANTENIMIENTO PREVENTIVO TRIMESTRAL A/C DX |        |                  |
|                         | 8:27 am - 8:37 am    | 08:27 W0-7180-2025                               |        | 0%               |
|                         | 4:36 pm – 4:46 pm    | 16:36 W0-1661-2024                               |        | 0%               |
|                         | 11:00 pm – 11:10 pm  | 23:00 W0-5866-2025                               |        | 100%             |
| Sat Apr 05              | 11:52 am - 12:02 pm  | ● ◯ 11:52 ѕааа                                   |        |                  |
|                         | 11:52 am - 12:02 pm  | 11:52 0T-3516-2024                               |        | 0%               |
|                         | 11:52 am – 12:02 pm  | 11:52 0T-3122-2024                               |        | 0%               |
|                         | 11:52 am - 12:02 pm  | 11:52 0T-3091-2024                               |        | 0%               |
|                         | 11:52 am – 12:02 pm  | 11:52 OT-3087-2024                               |        | 0%               |
| Mon Apr 07              | 10:16 am - 12:16 pm  | 10:16 Mantenimiento Preventivo Semestral         |        |                  |
|                         | 11:52 am - 12:02 pm  | 11:52 0T-5883                                    |        | 0%               |
| Tue Apr 08              | 2:00 pm – 10:00 pm   | 14:00 W0-7117-2025                               |        | 0%               |
| Wed Apr 09              | 10:05 am – 10:15 am  | 10:05 corretiva                                  |        |                  |
| Mon Apr 14              | 11:13 am - 12:43 pm  | 11:13 WO-6088-2025                               |        | 0%               |
|                         | 11:32 am – 1:32 pm   | 11:32 Trabajos Mensuales                         |        |                  |
|                         | 11:49 am – 1:19 pm   | 11:49 W0-6086-2025                               |        |                  |

# Color legend "Agenda" view

| Work Mana<br>View Caler | gement<br>ndar       |                                                  |
|-------------------------|----------------------|--------------------------------------------------|
|                         |                      |                                                  |
| Pending T               | asks 🚫 Work Orders 🚫 |                                                  |
| Date                    | Hour                 | Event                                            |
| Wed Apr 02              | 8:10 am - 11:10 am   | O8:10 MANTENIMIENTO PREVENTIVO TRIMESTRAL A/C DX |
|                         | 8:27 am – 8:37 am    | 08:27 W0-7180-2025                               |
|                         | 4:36 pm – 4:46 pm    | 16:36 W0-1661-2024                               |
|                         | 11:00 pm – 11:10 pm  | 23:00 W0-5866-2025                               |
| Sat Apr 05              | 11:52 am – 12:02 pm  | 11:52 saaa                                       |
|                         | 11:52 am - 12:02 pm  | 11:52 0T-3516-2024                               |
|                         | 11:52 am - 12:02 pm  | 11:52 0T-3122-2024                               |
|                         | 11:52 am – 12:02 pm  | 11:52 0T-3091-2024                               |
|                         | 11:52 am - 12:02 pm  | 11:52 0T-3087-2024                               |
| Mon Apr 07              | 10:16 am – 12:16 pm  | 10:16 Mantenimiento Preventivo Semestral         |
|                         | 11:52 am - 12:02 pm  | 11:52 OT-5883                                    |
| Tue Apr 08              | 2:00 pm – 10:00 pm   | 14:00 WO-7117-2025                               |
| Wed Apr 09              | 10:05 am – 10:15 am  | 10:05 corretiva                                  |
| Mon Apr 14              | 11:13 am – 12:43 pm  | 11:13 W0-6088-2025                               |
|                         | 11:32 am – 1:32 pm   | 11:32 Trabajos Mensuales                         |
|                         | 11:49 am – 1:19 pm   | 11:49 W0-6086-2025                               |
|                         |                      |                                                  |

Information about colors

Pending Tasks

Pending Tasks with Delay

Next maintenance

WOs in Process

WOs in Review

Closed WOs

Timeline" view

The "Timeline" is a visual tool that presents in a clear and structured way the maintenance schedule for various equipment. The interface is composed of an initial column that lists the equipment requiring maintenance, providing detailed information such as:

- Type of task.
- Priority.
- Task classifications.
- Equipment status

The main component of the interface consists of several additional columns, representing day, week or month (depending on the period selected). Each cell in these columns reflects a line indicating the maintenance task schedule for a specific piece of equipment in a given period. The width of the lines can vary, indicating the intensity or duration of the maintenance task, as well as their color according to their status.

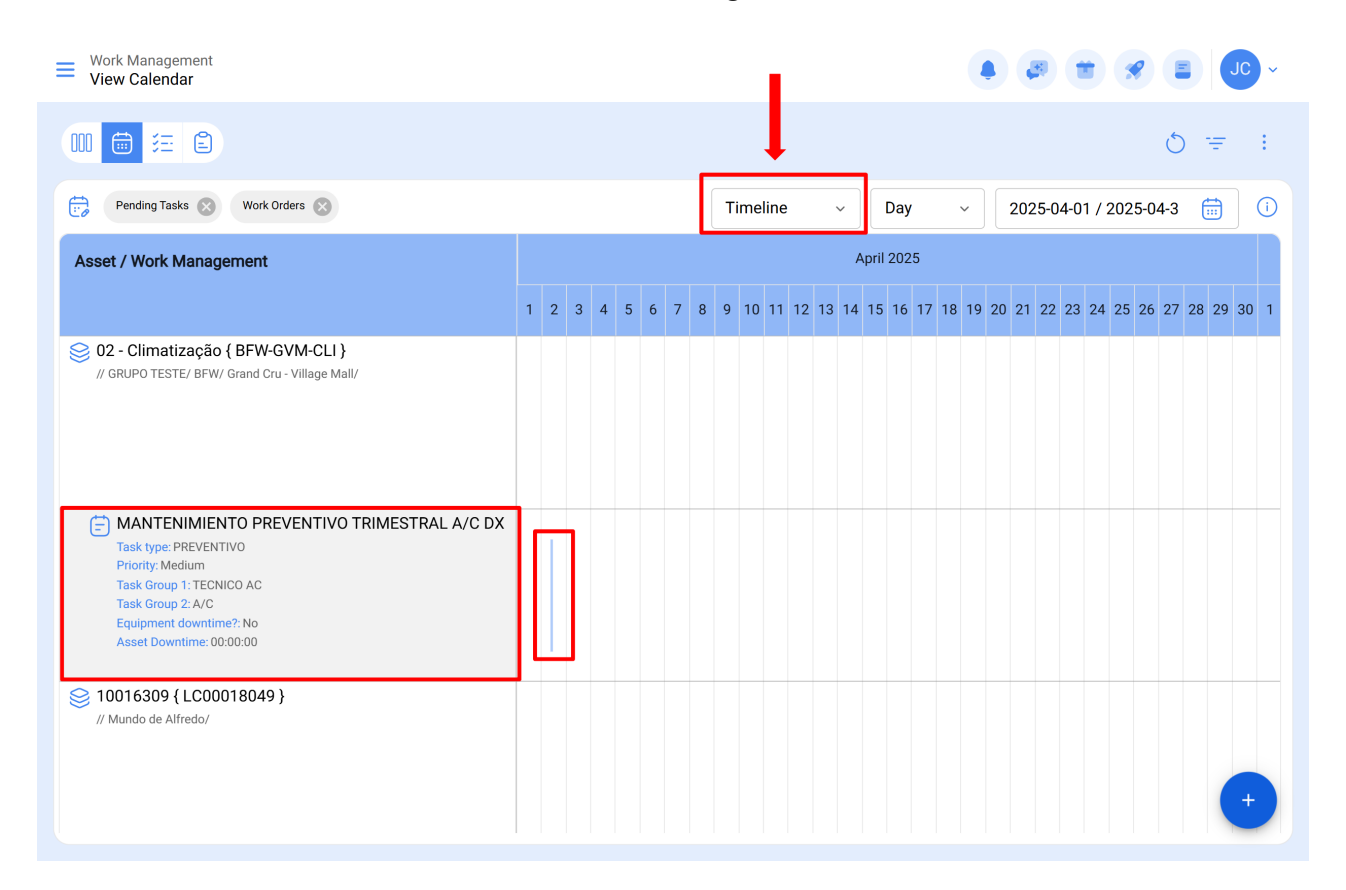

## Color legend "Timeline

|                                                                                                    |                           | ← Information about colors                    |
|----------------------------------------------------------------------------------------------------|---------------------------|-----------------------------------------------|
|                                                                                                    |                           | Scheduled task                                |
| Pending Tasks 🛞 Work Orders 🛞                                                                                                    | Timeline                  | Scheduled task, with downtime                 |
| Asset / Work Management                                                                                                    |                           | Unscheduled task                              |
|                                                                                                    | 1 2 3 4 5 6 7 8 9 10 11 1 | Unscheduled task, with out of service         |
| O2 - Climatização { BFW-GVM-CLI }     // GRUPO TESTE/ REW/ Grand Crus - Village Mall/                                                                                                    |                           | Task for average meter reading                |
| , , ener e reene er n, enere er e ringemen                                                                                                    |                           | Task for average meter reading, with downtime |
|                                                                                                    |                           |                                               |
| MANTENIMIENTO PREVENTIVO TRIMESTRAL A/C DX<br>Task type: PREVENTIVO<br>Priority: Medium<br>Task Group 1: TECNICO AC<br>Task Group 2: A/C<br>Equipment downtime?: No<br>Asset Downtime: 00:000.00 |                           |                                               |